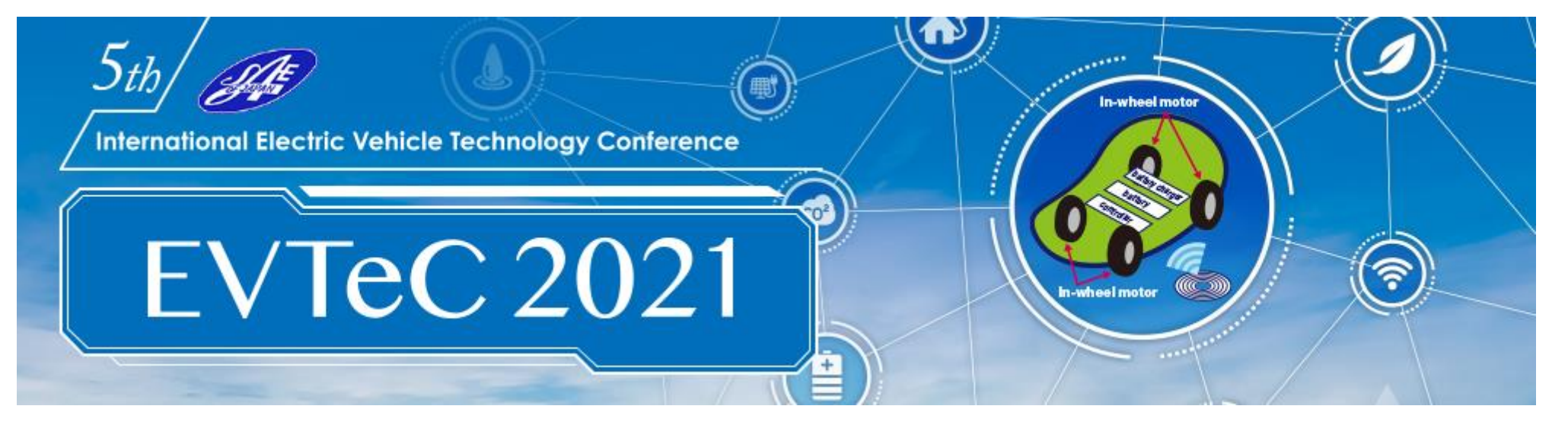

## **Participants Guide**

| Step 1     | How to access online platform           | P. 2 - 3   |
|------------|-----------------------------------------|------------|
| Step 2     | How to login infovaya (online platform) | P. 4 – 6   |
| Step 3     | How to see presentation video           | P. 7 – 10  |
| Step 4     | How to participate live session         | P. 11 — 14 |
| References |                                         | P. 15 – 16 |
| Contac     | t                                       | P. 17      |

1

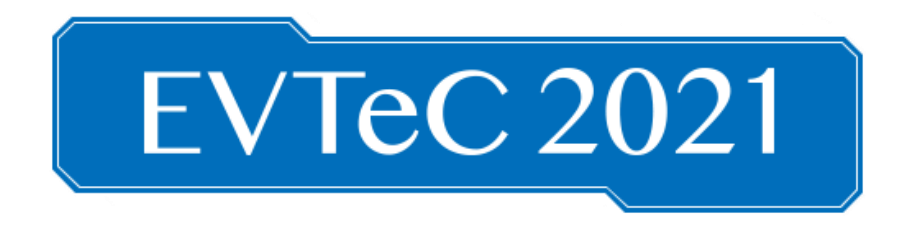

## **How to Access Online Conference Platform**

### STEP 1

1. Login to your registration account with registered email address and password. URL: <u>https://secure101.jtbcom.co.jp/evtec2021/</u>

\*If you have not registered yet, please click "New Registration" to complete the registration first.

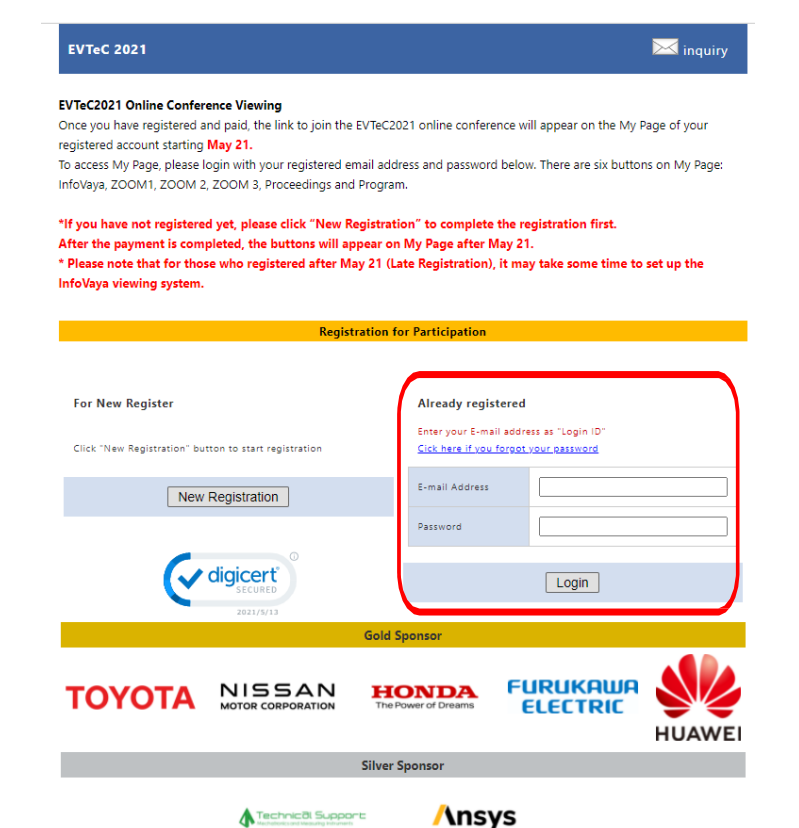

2. Those who finished payment, six buttons will appear to your Main Menu.

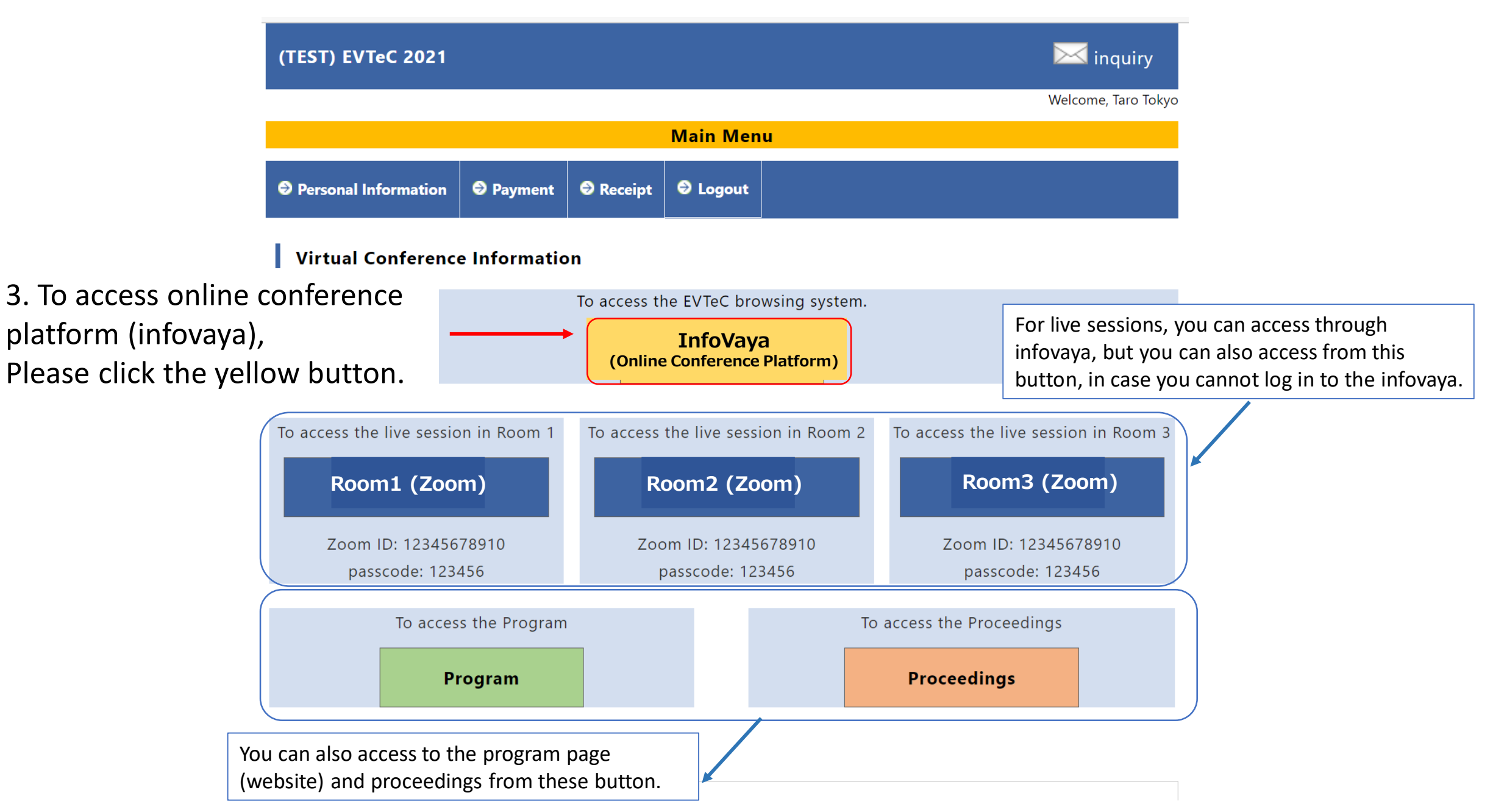

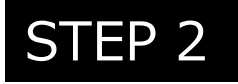

### After you reached to Infovaya (online conference platform) 1. Set your password

1.1- Once the Online Conference Platform launch, please click here to set your password.

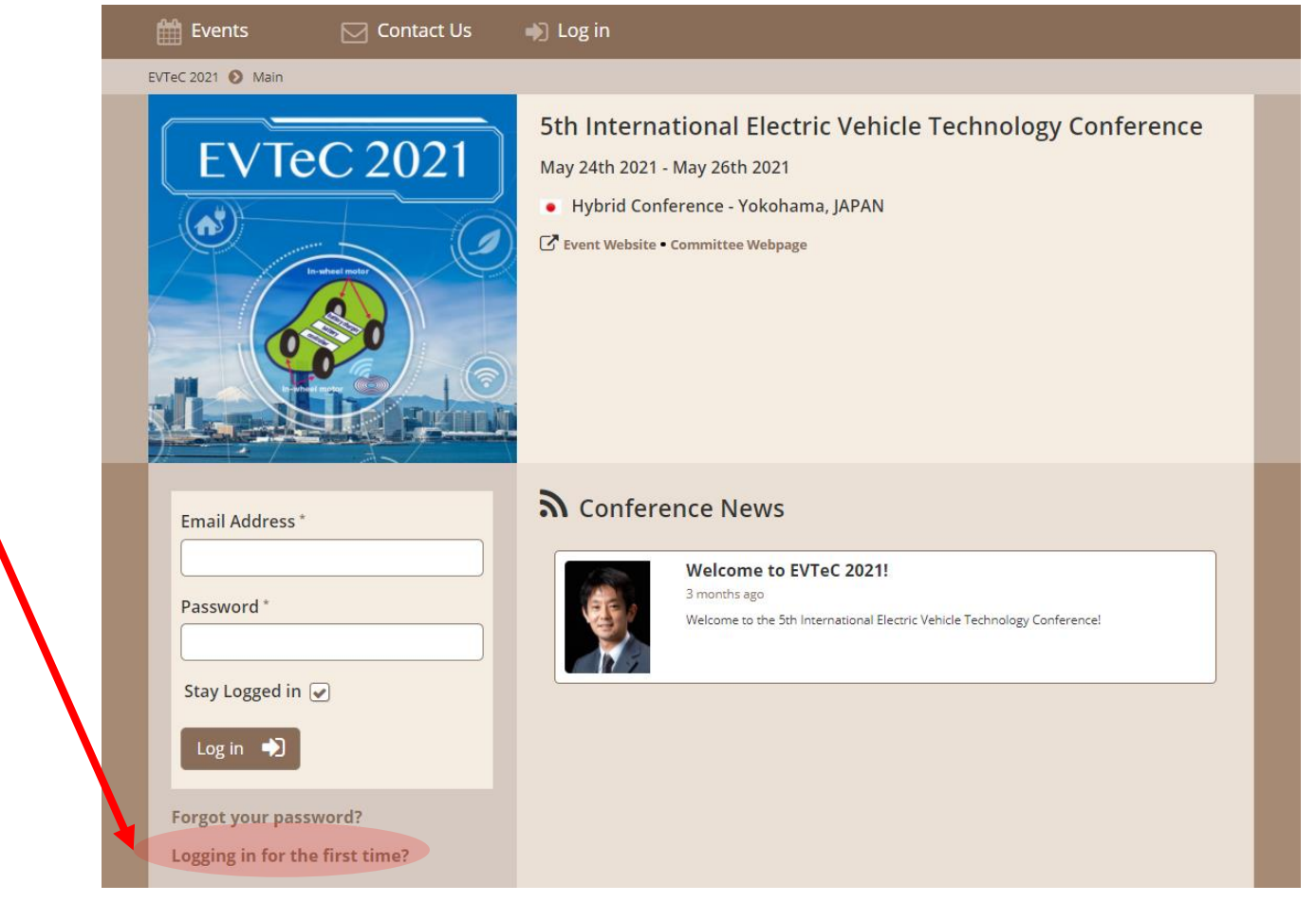

#### 1.2- Enter your email address that will be informed by the EVTeC 2021 Secretariat.

1.3- You will receive an email

(noreply@infovaya.com).

Click here to set your new

from InfoVaya

password.

| 🛗 Events 🛛 🖂 Contact Us                                                                                                    | ➡ Log in                                                                                                    |
|----------------------------------------------------------------------------------------------------|----------------------------------------------------------------------------------------------------|
| <b>O</b> Notes<br>We will email you a link, so that you can set your own password.<br>If your email address is not recognized, you will get an "Account not found" error. Please try another email address or <b>contact us</b> . Please include your event registration number, if you have one. | Set your password   Email Address*   Im not a robot     Im not a robot     Im not a robot <t< td=""></t<> |
| Dear Akiko<br>Dear Akiko<br>Please click on the link below to set your new InfoVaya password:<br>Click here to set your new password<br>You can ignore this email, if you do not require a new password.<br>Please do not reply to this email.                                                    |                                                                                                    |

Copyright © 2021 Infovaya. All rights reserved.

1.4- Enter your password that can be decided by yourself.

Password must...

contain at least one capital
 letter, one lowercase letter and
 a number.

- be 8 characters minimum.

1.5- Now you can login with your email address and password.

| 🛗 Events 🛛 Contact Us 🌒                                                                                                    | Log in                                                                                                    |
|----------------------------------------------------------------------------------------------------|----------------------------------------------------------------------------------------------------|
| Set new password                                                                                                    | lew Password * confirm New Password * Change Password                                                      |
| 🛗 Events 🛛 Contact Us                                                                                                    | Log in Your new password has been set successfully!                                                        |
| Make the most<br>Keep organized<br>• Keep track of all your events<br>• Plan your time at the conference<br>• Like (Bookmark) elements of interest                                                                                                    | Log in to Infovaya<br>Email Address*                                                                       |
| <ul> <li>Access new knowledge</li> <li>Explore the program in full detail</li> <li>Read the conference papers</li> <li>Find popular presentations</li> <li>Promote your work</li> </ul>                                                                                                    | Stay Logged in 🖌                                                                                           |
| <ul> <li>Upload your slides/posters</li> <li>Upload other supporting materials</li> <li>Provide additional information</li> </ul> <b>Network</b> <ul> <li>Feature your professional profile</li> <li>Provide contact details</li> <li>Upload your résumé</li> <li>Browse other profiles</li> </ul> | I'm not a robot     Privacy - Terms     Log in      Forgot your password?   Logging in for the first time? |

# 2. See EVTeC 2021 Program and Presentation (Presentation video (on-demand))

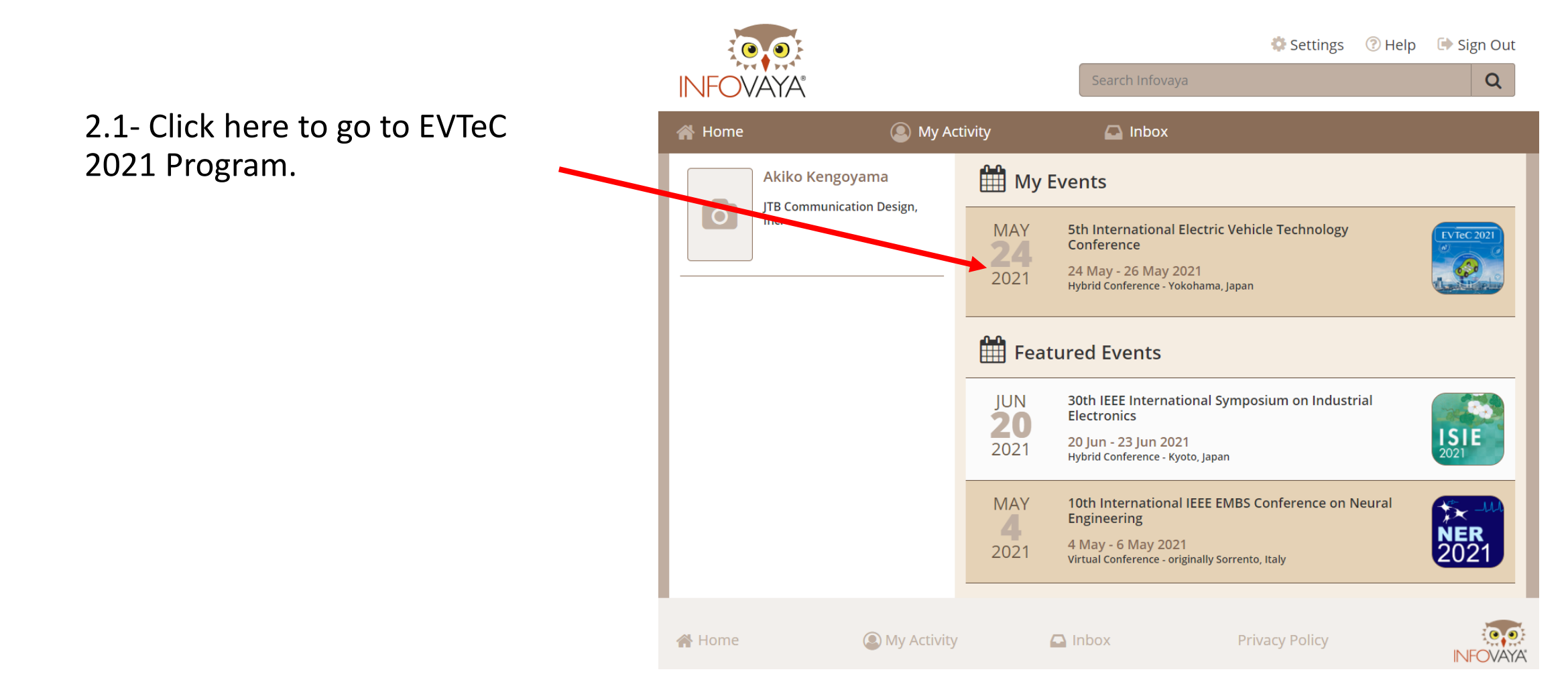

2.2 On the top page, there are several menus:

1 Program: You can check the program by time table.

②Digest: You can check the program by checking the digest of each presentations.

③Sessions: You can check the program from session list.

④Presentations: You can check the program from session list.

⑤Profiles: You can check the list of presenters/chairs/authors those who uploaded photo

6 Popular: Popular presentations are listed here.

⑦Conference news: If there's any news, the post will be updated.

<sup>(8)</sup>Proceedings: You can download proceedings zip file from this link.

| 😭 Home             | My Activity                                                              | Inbox                                                                                                    |
|--------------------|--------------------------------------------------------------------------|----------------------------------------------------------------------------------------------------|
| EVTeC 2021 🜔 Main  |                                                                          |                                                                                                    |
| EVTEC 20           | 21<br>May 24th 2021<br>● Virtual Cor<br>C Event Website<br>⑧ ● EVTeC2021 | ational Electric Vehicle Technology Conference<br>- May 26th 2021<br>Inference - originally Yokohama, JAPAN<br>• Committee Webpage • Registration Webpage<br>Proceedings |
| 1 Program          | Confer                                                                   | ence News                                                                                                    |
| 2 Digest           |                                                                          | Welcome to EVTeC 2021!                                                                                                    |
| 3 Sessions         |                                                                          | 4 months ago Welcome to the 5th International Electric Vehicle Technology Conference!                                                                                    |
| 4 Presentations    |                                                                          |                                                                                                    |
| 5 Profiles         |                                                                          |                                                                                                    |
| 6 💎 Popular        |                                                                          |                                                                                                    |
| رم Conference News |                                                                          |                                                                                                    |
|                    |                                                                          |                                                                                                    |

2.3- If you click "Digest" on the top page, you can see the pages below:

This clipmark shows there are presentation slides Rooms 🔻 Dates 🔻 Times 👻 🔛 Categories 🔻 (PDF). \* To see the file, please go 2:30 - 13:50 | MON 24 MAY 2021 | ROOM 1 | A1 | SPECIAL SESSION | 0 / 3 to next page. **Traction Motor for EVs** 12:30 - 12:50 | A1.1 12:50 - 13:10 | A1.2 13:10 - 13:30 | A1.3 resentation Title **Presentation Title** Presentation Title Hiroshi Fujimoto<sup>1</sup> <sup>1</sup>University of Tokyo Hiroshi Fujimoto<sup>1</sup> Hiroshi Fujimoto<sup>1</sup> <sup>1</sup>University of Tokyo <sup>1</sup>University of Tokyo Video (mp4) Representative Representative Representative Image Image Image Paper (pdf) 12:30 - 13:50 | MON 24 MAY 2021 | ROOM 2 | B1 | SPECIAL SESSION | 🕕 / 4 Fuel Cell System and Vehicle Please click the Presentation title of the presentation you would like to check. 12:30 - 12:50 | B1.1 🖾 🗞 🖽 12:50 - 13:10 | B1.2 D 🖽 13:10 - 13:30 | B1.3 Presentation Title **Presentation Title Presentation Title** Hiroshi Fujimoto1 Hiroshi Fujimoto<sup>1</sup> Hiroshi Fujimoto<sup>1</sup> <sup>1</sup>University of Tokyo <sup>1</sup>University of Tokyo <sup>1</sup>University of Tokyo Representative Representative Representative Image Image Image 13:30 - 13:50 | B1.4 Presentation Title Hiroshi Fujimoto1 <sup>1</sup>University of Tokyo Representative Image

2.4- On the next page, you can check each presentations' abstract, video, full text (papers), and presentation slides(if any).

#### $\textcircled{1}\label{eq:presentation}$ Presentation and session information

②Text of abstract

- ③ Presentation Video
   Participants can watch the pre-recorded video anytime.
  ④ Paper (PDF)
  ⑤ Presentation Slides (if any)
- ⑥Comments (chat-based discussion)
- Participants can write questions anytime.
- Presenters should write the answers for the comments.

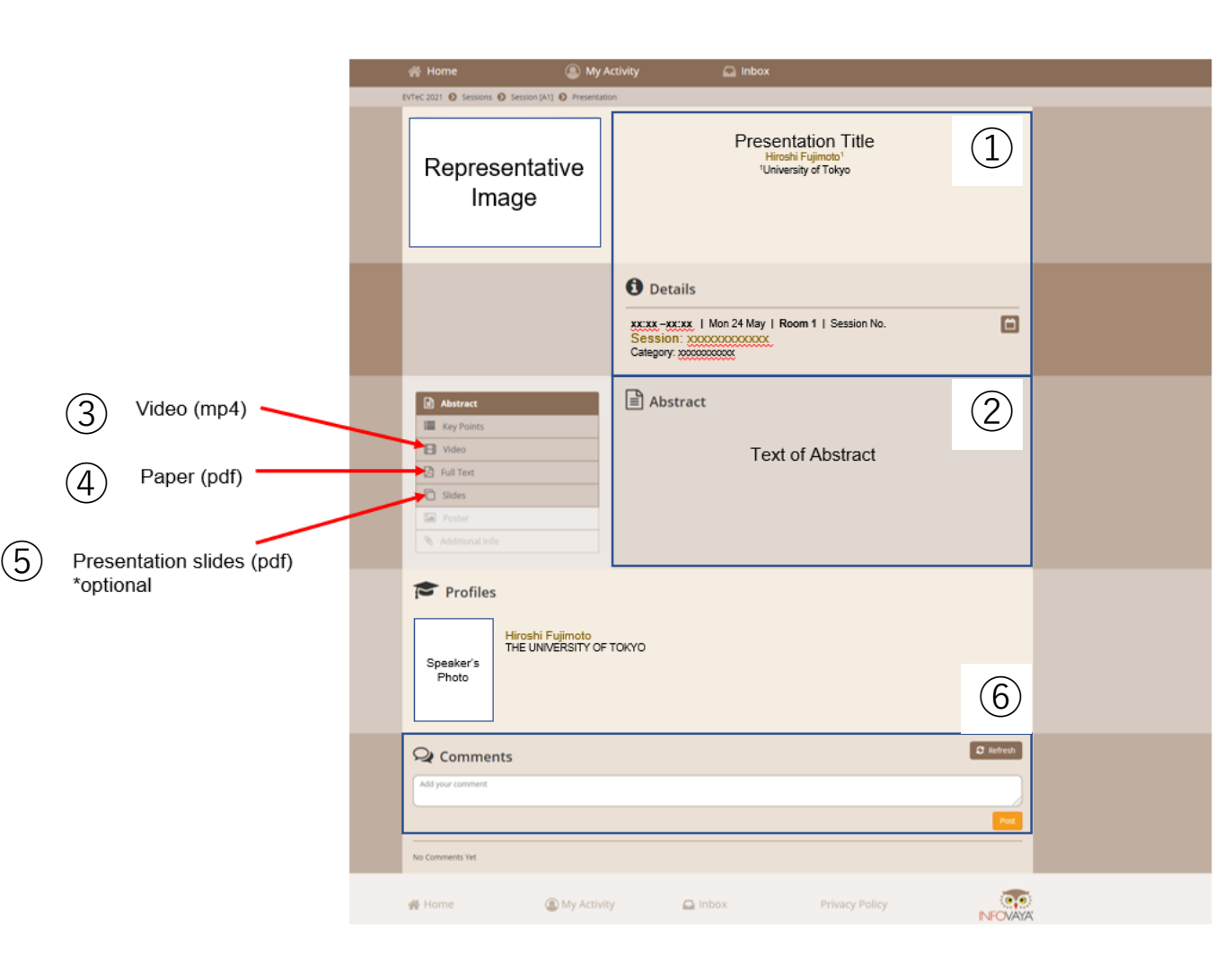

## STEP 43. See EVTeC 2021 Program and Presentation<br/>(Attending live-sessions)

3.1- After you login at Step 2, please select the program/session you would like to join.
Once you moved to the session, please click "join online session" link to launch zoom meeting.
\*Please note that sharing these URL with non-registered individuals is strictly prohibited.

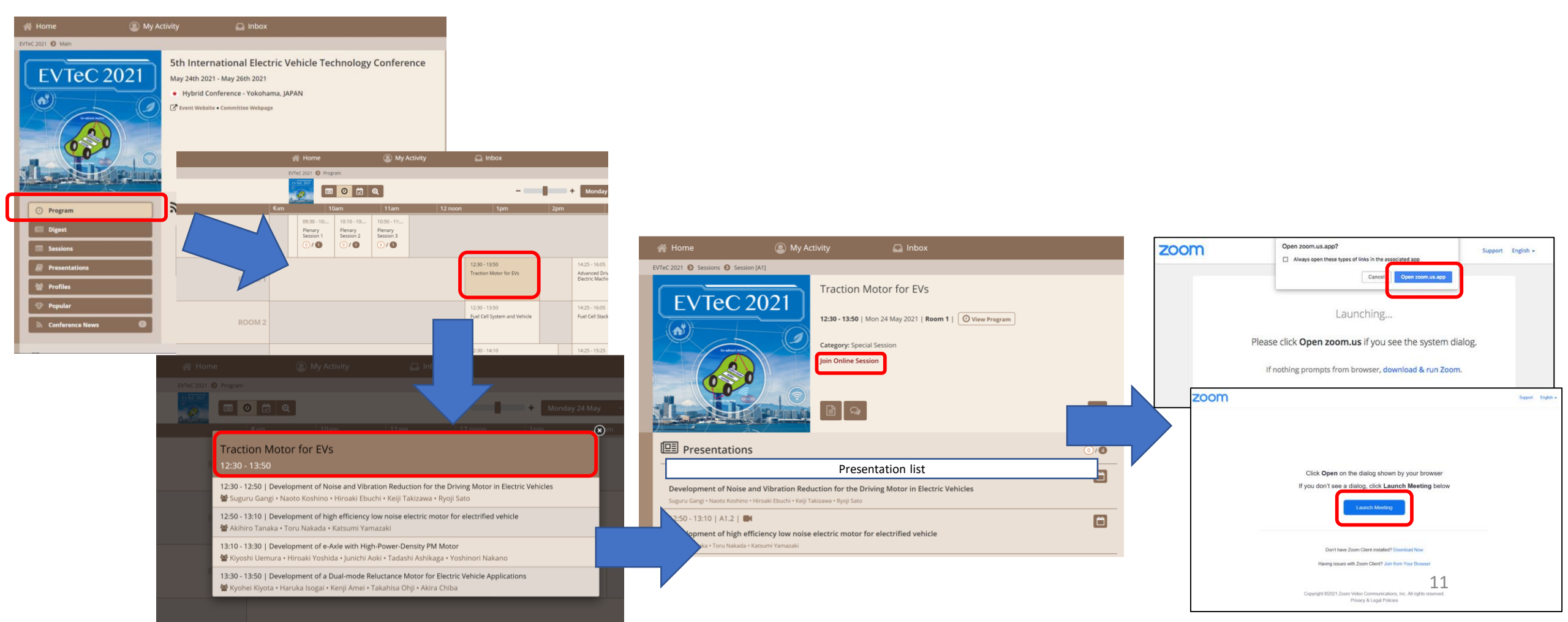

3.2- If this is first time for you to use zoom, please install zoom in your PC.Go <u>https://zoom.us/download#client\_4meeting</u>

Click "Download"

Zoom will be automatically operated from the next log-in time

Note: You may log-in from your browser, but some functions might be lost.

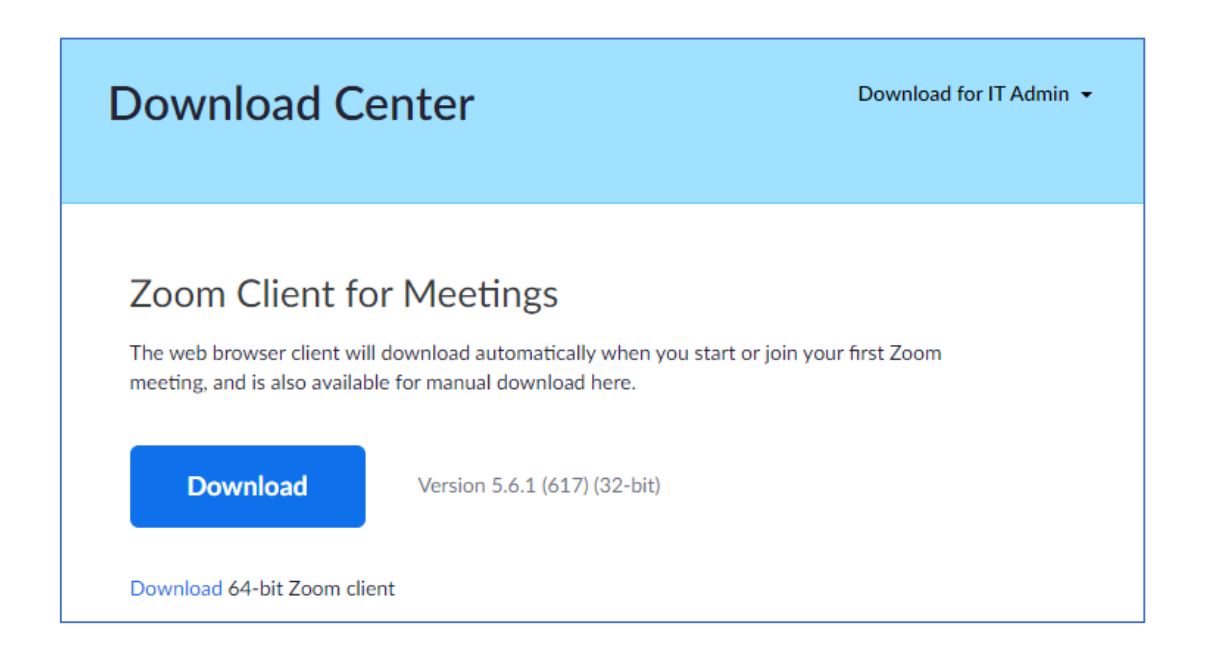

3.3- After you login at zoom, please change your zoom name as below:

#### <mark>J. Smith (UTokyo, XXX)</mark>

Unmute

where XXX=the last 3 digits of the registration number.

For the presentation time (video), please turn the microphone and video <u>OFF</u> during the presentations.

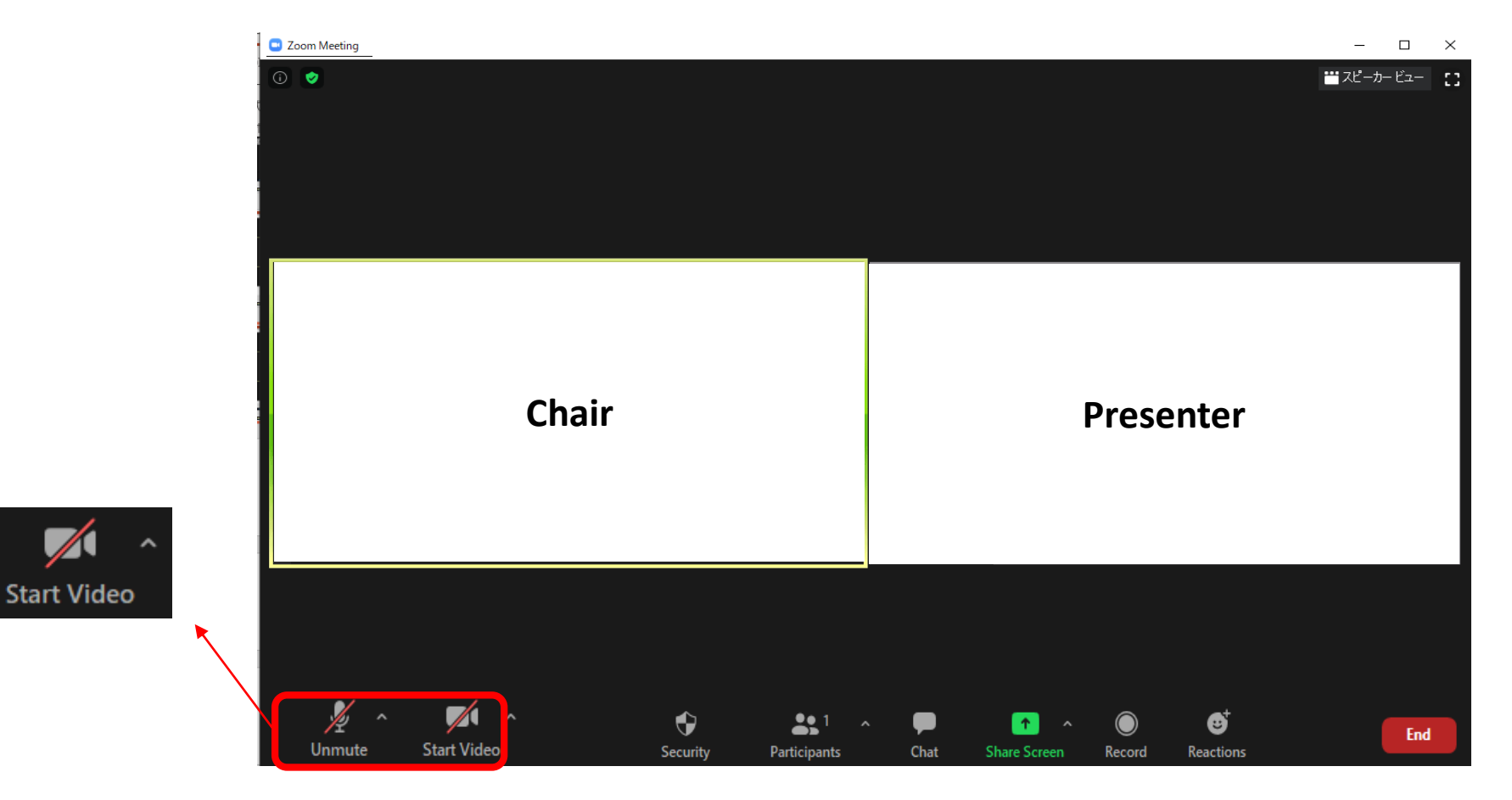

13

3.4- During the oral discussion time, if you wish to talk for question, please chat "I have a question". Please do not write the question itself.

Then the chair will pick the attendee's name and allow you to talk, then please unmute the microphone and make questions.

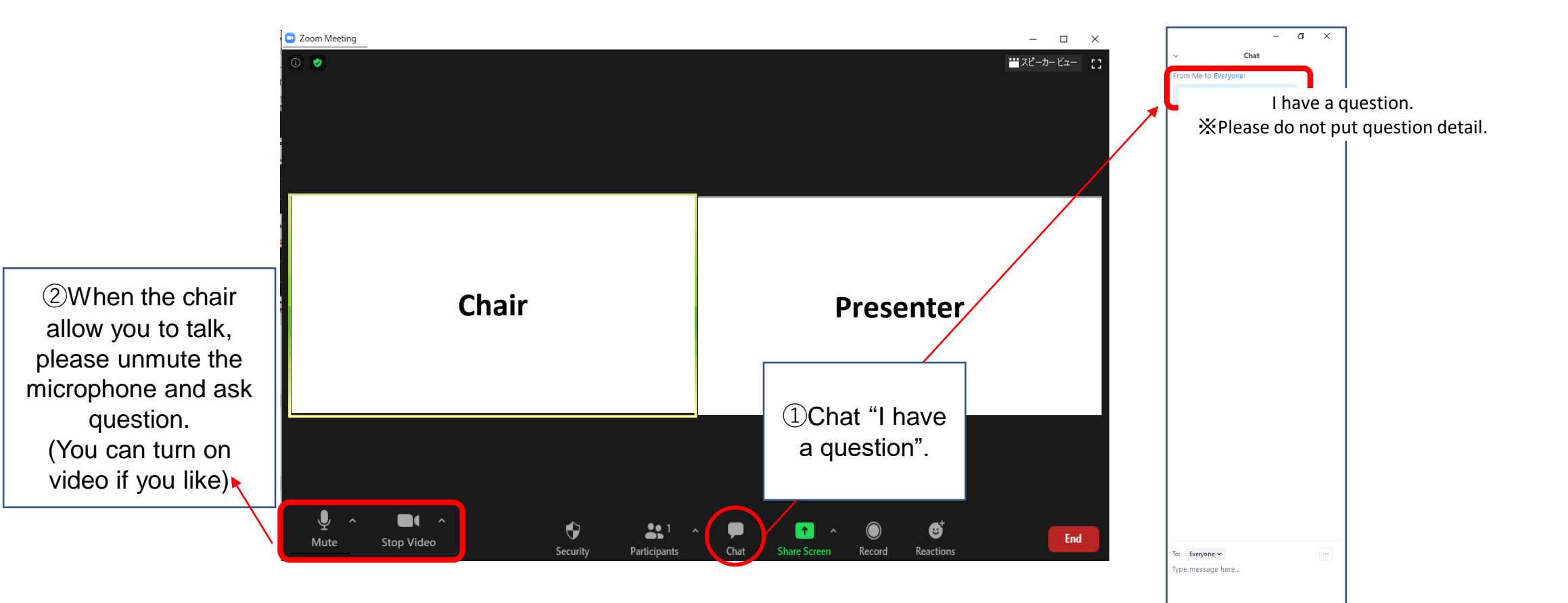

| <ul> <li>Reference 1: About "Settings"</li> <li>Go back to 'Home' page.</li> </ul>                                        | Home My Activity Akiko Kengoyama JTB Communication Design, Inc. MAY 2021 | <ul> <li>Search Infovaya</li> <li>Search Infovaya</li> <li>Inbox</li> </ul> Prevents Sth International Electric Vehicle Technology Conference 24 May - 26 May 2021 Hybrid Conference - Yokohama, Japan                                                           |                                                                                    |
|----------------------------------------------------------------------------------------------------|--------------------------------------------------------------------------|----------------------------------------------------------------------------------------------------|------------------------------------------------------------------------------------|
| <ul> <li>Click here to set Email notifications</li></ul>                                                                  |                                                                          | Action Required         Please complete your submission(s) below:         Toward a Semi-Supervised Non-Intrusive Load         Monitoring System for Event-based Energy         Disaggr                                                                           | atured Events          30th IEEE International Symposium on Industrial Electronics |
| You can receive an email from the system automatically                                                                    | ctivity 🍙 Inbox                                                          |                                                                                                    |                                                                                    |
| - when your presentations receive comments                                                                                | 🔦 Change Password                                                        | New Password *                                                                                                    |                                                                                    |
| <ul> <li>When your comments receive a reply</li> <li>When your followed presentations receive comments</li> </ul>         |                                                                          | Confirm New Password *                                                                                                    |                                                                                    |
| <ul> <li>When a conference news item is posted</li> <li>Change of your password is available<br/>on this page.</li> </ul> | Email Notifications                                                      | <ul> <li>Email me when my presentations receive comments</li> <li>Email me when my comments receive a reply</li> <li>Email me when my followed presentations receive comments</li> <li>Email me when a conference news item is posted</li> <li>Update</li> </ul> |                                                                                    |

#### **Reference 2: Others**

• Click here if you need any help about the system.

FAQ and contact form are available.

• Click here to edit your profile if you want.

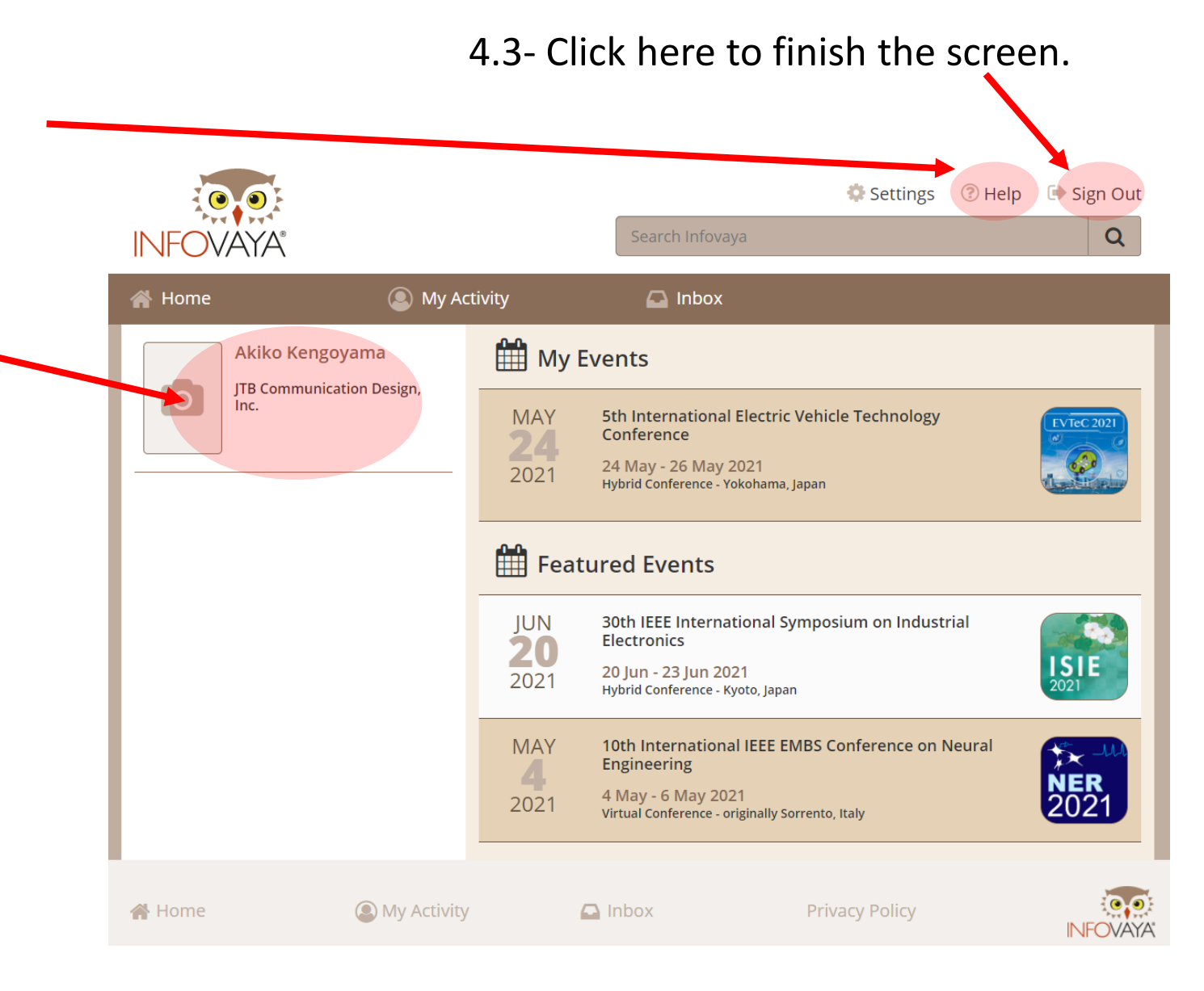

## **Contact information**

## EVTeC2021 Registration Office: <u>evtec2021-reg@jtbcom.co.jp</u> Office Hours: 10:00-17:00 on Moday-Friday (JST)